## Springer LINK

| PRINGER LINK                                                                                                    | Log in                                                             |
|----------------------------------------------------------------------------------------------------|--------------------------------------------------------------------|
| d a journal Publish with us Track your research Q Search                                                                                                    | 다. Cart                                                            |
| Textbook   © 1997<br>An Introduction to Kolmogorov Complexity a<br>Its Applications                                                                                                    | 各論文に表示される<br>「Access via your institution」を選                       |
| me > Textbook                                                                                                    |                                                                    |
| Authors: <u>Ming Li</u> , <u>Paul Vitányi</u>                                                                                                    | Access via your institution $\rightarrow$                          |
| Part of the book series: Texts in Computer Science (TCS)                                                                                                    | Buy it now                                                         |
| 2671 Accesses   1013 <u>Citations</u>   3 <u>Altmetric</u>                                                                                                    | eBook JPY 9151     Price includes VAT (Japan)     Available as PDF |
| Sections                                                                                                    | Kead on any device     Instant download     Own it forever         |
| Table of contents About this book                                                                                                    | Buy eBook                                                          |
| Keywords<br>Authors and Affiliations                                                                                                    | Tax calculation will be finalised at checkout                      |
| Return to SpringerLink                                                                                                    |                                                                    |
| <u>Return to SpringerLink</u> Access through your institution     Access subscription content by using your institution's                                                                                                    |                                                                    |
| <ul> <li><u>Return to SpringerLink</u></li> <li><u>Access through your institution</u></li> <li>Access subscription content by using your institution's login system</li> </ul>                                                                                                    | 『Find your institution』に<br>『Tohoku University』を入力し選択              |
| Center to SpringerLink          Access through your institution       Access subscription content by using your institution's login system         Find your institution: (e.g. University College London)       2                                                                                          | 『Find your institution』に<br>『Tohoku University』を入力し選択              |
| <u>Return to SpringerLink</u> <u>Access through your institution</u> Access subscription content by using your institution's             login system                  Find your institution: (e.g. University College London)                  Alternatively, log in with your Springer Nature             | 『Find your institution』に<br>『Tohoku University』を入力し選択              |
| Return to SpringerLink <b>Access through your institution</b> Access subscription content by using your institution's             login system                  Find your institution: (e.g. University College London)                 Alternatively, log in with your Springer Nature             account | 『Find your institution』に<br>『Tohoku University』を入力し選択              |
| Return to SpringerLink     Access subscription content by using your institution's login system     [                                                                                                    | 『Find your institution』に<br>『Tohoku University』を入力し選択              |